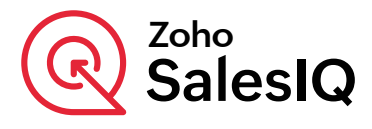

# Build your ecommerce chatbot

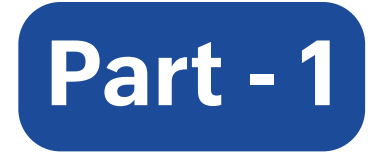

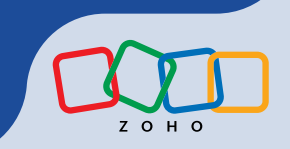

# Whom this ebook is for

Coding isn't for everyone.

We understand that. But that shouldn't restrict anyone from having the best chatbots for their business. That's why we at SalesIQ built a codeless bot builder where you can simply drag and drop to create powerful bots.

Still, there is a learning curve that intimidates first-time users and creates programmer's anxiety. We want to attempt to help you overcome it.

#### This ebook is for all of you who want to make their business better with automation, reduce operational cost, increase revenue, engage customers, and provide a good customer experience.

Don't stop at just knowing what SalesIQ's chatbot can do for your business enter the bot arena and get your hands dirty.

Build, deploy bots, and make an impact without relying on others.

Happy building! Team Zoho SalesIQ

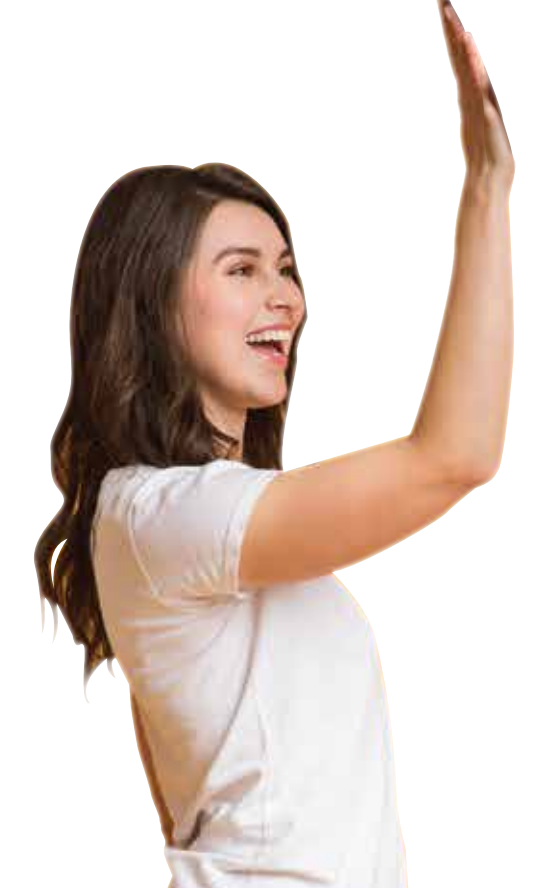

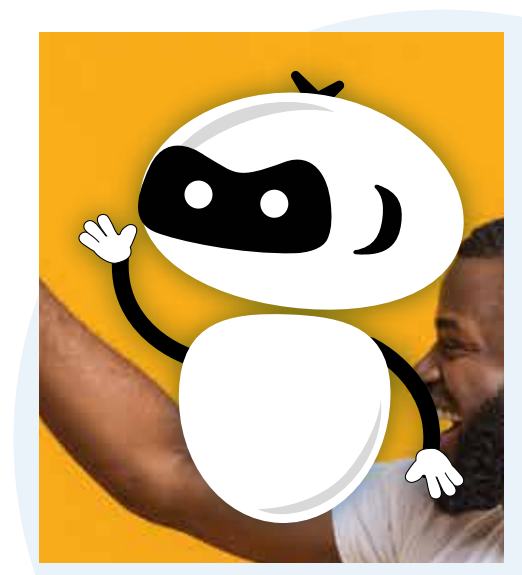

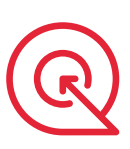

## **Chatbots for ecommerce**

People expect instant solutions from businesses. In ecommerce, providing instant solutions has become a quintessential criteria as your customer experience will always be compared with market leaders such as Amazon and Walmart.

Having a chatbot offers a plethora of benefits for both prospects and customers. Its use cases include but aren't limited to:

- Nudging visitors to take action
- Announcing offers of the day
- Generating leads
- Navigating visitors around your offerings
- Reminding about abandoned carts
- Tracking delivery, returning orders, and more
- Building an email list for your newsletter

In this ebook series, you'll learn how to build a chatbot to get all these benefits for your business.

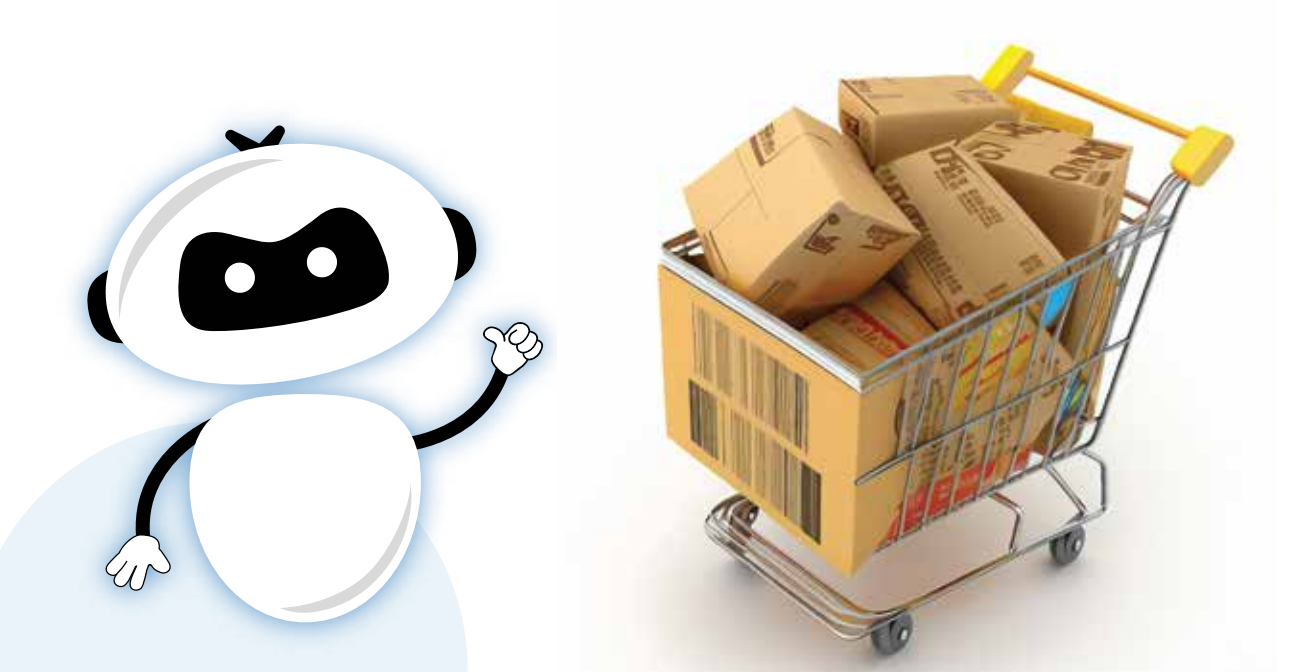

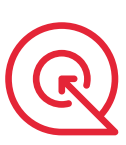

# Zoho SalesIQ's codeless bot builder

You've successfully set up Zoho SalesIQ. Now that's done, let's set up the codeless bot. There are two flows you should follow.

#### Flow 1:

| In the Zobot dashboard, click<br>Choose Bot builder and name<br>Name your bot and choose C<br>$\leftarrow  $ 1 Bot builder 2 Bot F          | Add   e your bot. Click   Next   Codeless bot builder. Click   Next   Profile   3   Configurations   4   Codeless bot builder |
|----------------------------------------------------------------------------------------------------|----------------------------------------------------------------------------------------------------|
| Name your bot<br>Zylker                                                                                                    |                                                                                                    |
| Choose a platform                                                                                                    |                                                                                                    |
| NEW<br>Codeless bot builder<br>Patform. Just drag and<br>drop and build a powerful<br>bot to assist your website<br>visitors.<br>Learn More |                                                                                                    |
|                                                                                                    |                                                                                                    |

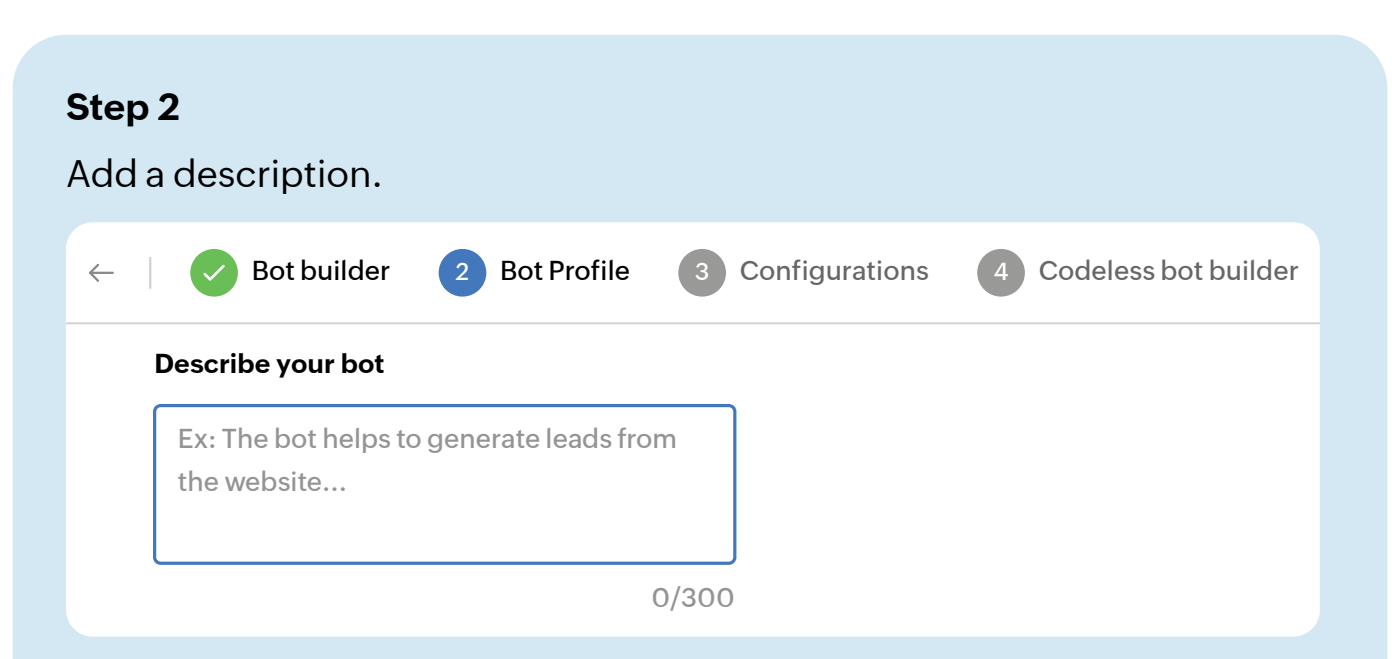

#### Select the brand\* you're associating the bot with.

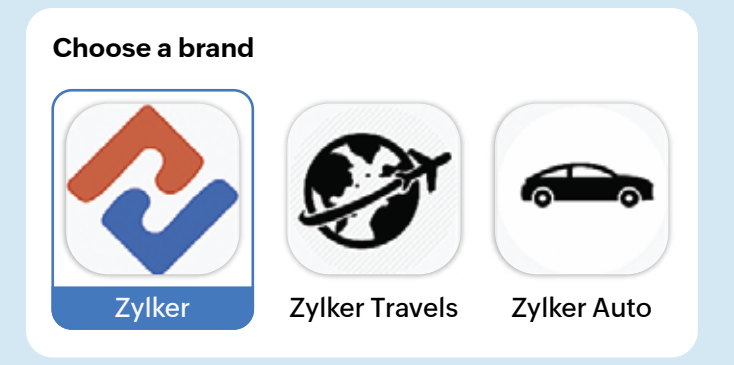

# If you've social channels, select the channels\*\* on which you're deploying the bot. Click <u>Next</u>.

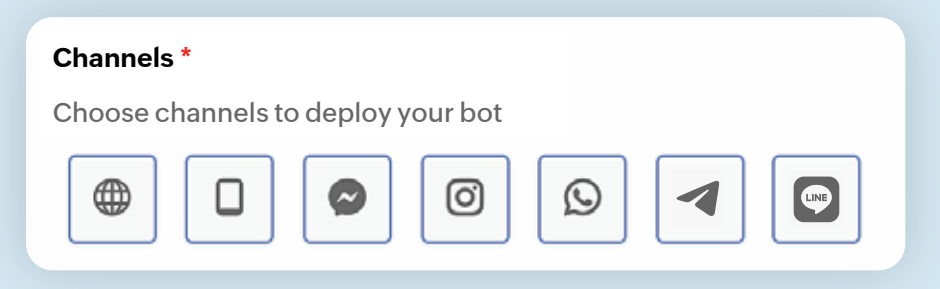

\*Brands — If you have multiple websites or businesses, brands allow you to manage everything under one subscription. With brands, each website or business can have its own customizations and configurations without affecting the others.

\*\*Channels — Channels are communication platforms such as websites, mobile apps, instant chat messengers, etc., through which visitors can connect with your operators in SalesIQ.

#### Step 3

Configure your bot behavior, such as the response interval, chat timeout, audience, etc. Click Create.

| ← │ 🕜 Bot builder 🛛 🖌 Bot P        | Profile 3 Configurations | 4 Codeless bot builder |
|------------------------------------|--------------------------|------------------------|
|                                    |                          |                        |
| Choose bot audience                |                          |                        |
| When should the bot initiate chat? |                          |                        |
| Response Interval                  |                          |                        |
| Chat Inactivity                    |                          |                        |
| Operator handoff                   |                          |                        |
| Forward message                    |                          |                        |
| Actions                            |                          |                        |

#### Your bot with a welcome card is ready.

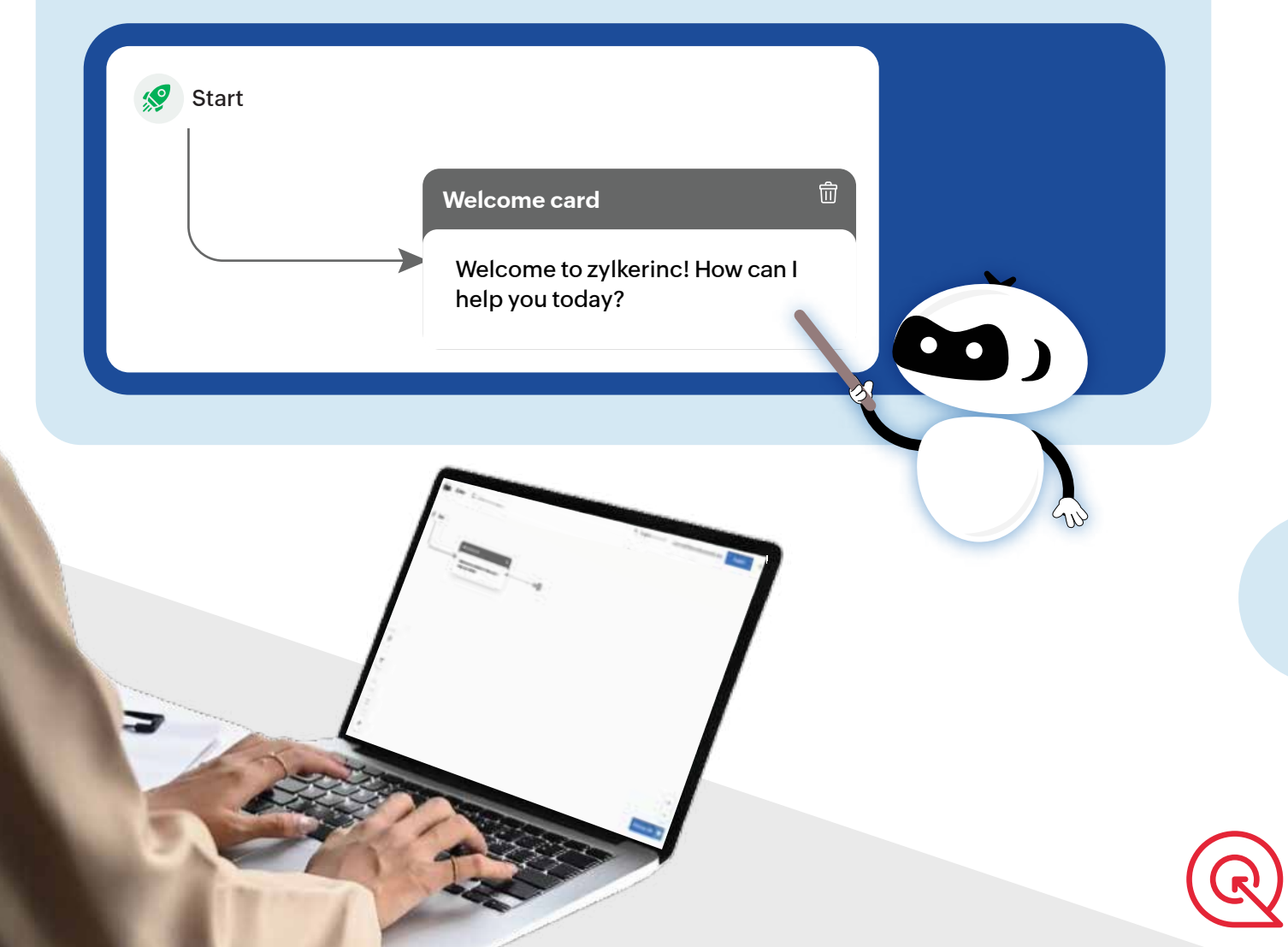

#### Flow 2 (optional):

Note: Why do we do Flow 2? Our codeless bot is, by default, designed to collect names and email addresses upfront before the visitors can start their conversation with you. Visitors might only be inclined to give up their info after understanding what your bot can do. So this flow deletes the pre-built fields such as name and email address in the bot and gives you control to customize the bot as you like from the beginning.

But if you wish to collect the name and email addresses of your prospects upfront, please skip Flow 2.

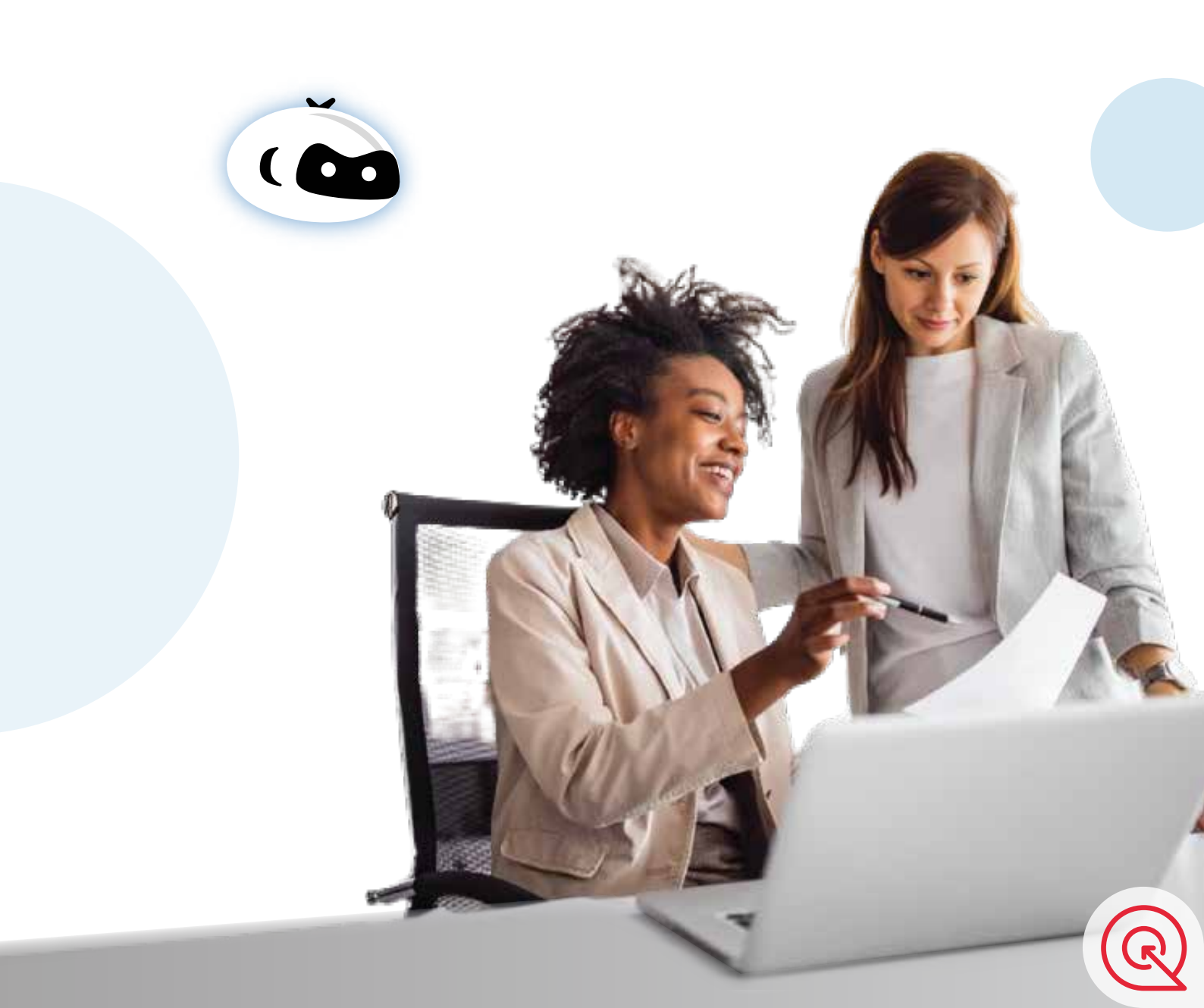

Go to Settings > Brands > Select your brand > Flow controls.
 Delete the name and email from both online and offline fields\*

| Settings > Brands > Zylker testing > Flow Controls |                                                                                                    |          |           |     |
|----------------------------------------------------|----------------------------------------------------------------------------------------------------|----------|-----------|-----|
| CHAT                                               | Forms                                                                                                    |          |           |     |
| Flow Controls                                      | Choose the fields to display in the pre-chat window and post chat window to gather information when they initiate a chat, and end the conversation.                                                                                                    |          |           |     |
| Profanity Management                               | 1 Name                                                                                                    | Operator | 0/2       | 0   |
| CALLS BETA                                         | ONLINE FIELDS                                                                                                    |          | Add field |     |
| Calls                                              | T Name                                                                                                    |          |           | Ì / |
|                                                    | The second second secon |          |           |     |
|                                                    | OFFLINE FIELDS                                                                                                    |          | Add field |     |
|                                                    | T Name                                                                                                    |          |           |     |
|                                                    | e Email                                                                                                    |          | I         |     |

After you've set up your bot, it's time to build it. We'll discuss how to build the bot for each use case.

Now go back to the created bot (Settings (2) > Bot > Zobot > Select your bot).

We encourage you to build the bot along with us. Let's start building.

## **For prospects**

If your goal is to attract prospects and nudge them to become customers, you can achieve from the below-listed use cases:

- Nudge prospects to take action
- Announce offers of the day
- Generating leads

- Navigating prospects around your offerings
- Building an email list for your newsletter

In Part 1 of this ebook, we'll build the first use case: 'Nudge prospects to take action.' Follow the steps carefully to build it with us.

# Prospects

# Use case 1: Nudge prospects to take action

A prospect is dropping in on your website. Even if they like your offerings, only a few engage with you. They take multiple visits to make a buying decision, and it depends on many factors.

Don't just let nature take its course—make them engage with you using **SalesIQ's triggers.** 

How?

When prospects drop in, capture their attention with a trigger like this:

| Zylker ecommerce                                    |   |
|-----------------------------------------------------|---|
| Zylker ecommerce                                    |   |
| We've exciting offers on your usual shopping items. |   |
| Like to see the offers?                             |   |
| Yes, show me the offers Not right now               |   |
| C Restart                                           | 3 |
| Type your message and hit Enter                     |   |

Intrigued, they'll want to know more about your offers.

Let's see how to build this bot.

Set up the bot by following Flow 1 and 2. After flow 2, you'll have the bot with a welcome card like the one shown below.

| building the bot, yo                       | u can v                                            | veri                                                                                                    | fy if th                                                                                                    | e flov                                                                                                    | /                                                                                                    |
|--------------------------------------------|----------------------------------------------------|----------------------------------------------------------------------------------------------------|----------------------------------------------------------------------------------------------------|----------------------------------------------------------------------------------------------------|----------------------------------------------------------------------------------------------------|
|                                            |                                                    |                                                                                                    |                                                                                                    |                                                                                                    |                                                                                                    |
|                                            |                                                    |                                                                                                    |                                                                                                    |                                                                                                    |                                                                                                    |
| ome card                                   | Ē                                                  |                                                                                                    |                                                                                                    |                                                                                                    |                                                                                                    |
| come to zylkerinc! How can<br>o you today? | ٦l                                                 |                                                                                                    |                                                                                                    |                                                                                                    |                                                                                                    |
|                                            | me card<br>ome to zylkerinc! How car<br>you today? | me card Transmission Transmission Transmis<br>Transmission Transmission Transmission Transmission Transmission Transmission Transmission Transmission Transmis<br>Transmission Transmission Transmission Transmission Transmission Transmission Transmission Transmission Transmis | me card The second The second Second Second | me card The card The card The card The card The card The card The card the card the | me card Transmission Transmission Transmis<br>Transmission Transmission Transmission Transmission Transmission Transmission Transmission Transmission Transmis<br>Transmission Transmission Transmission Transmission Transmission Transmission Transmission Transmission Transmis<br>Transmiss |

Click the Welcome card and replace the message you want to show when the bot triggers.

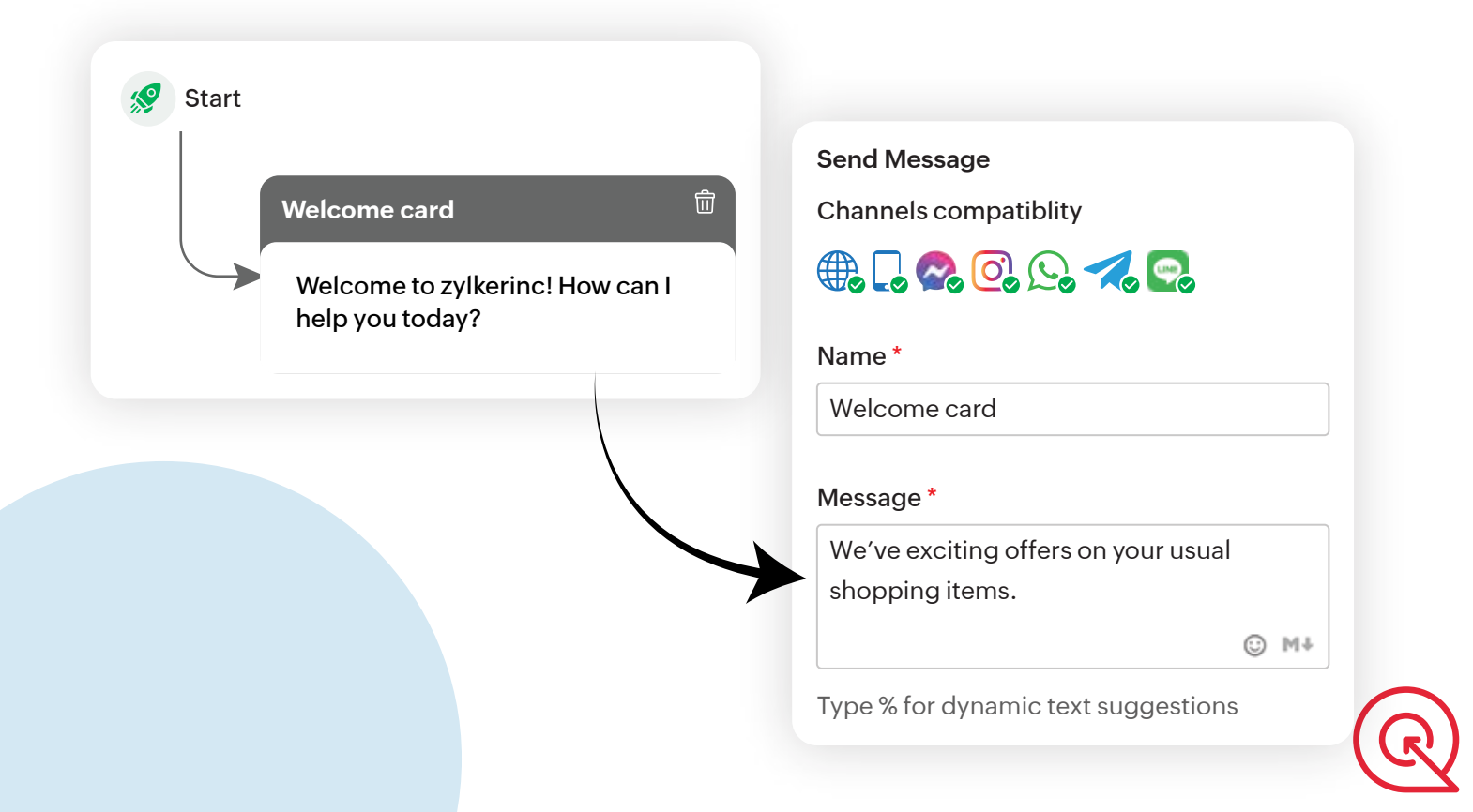

To show options [Like the options in the screenshot: Yes, show me the offers/ Not right now] to prospects, go to the card gallery, search for the Button card, and add it.

| Send Message                       |             |
|------------------------------------|-------------|
| Message *                          |             |
| Like to see the offers?            |             |
|                                    | © M↓        |
| Type % for dynamic text suggestion | าร          |
| Save in visitor field Save in b    | oot context |
| Button text - (2) *                |             |
| Yes, show me the offers            |             |
| II Not right now                   |             |
| Add button                         |             |
|                                    |             |

### Flow check

| Start |                                                     |
|-------|-----------------------------------------------------|
|       | Welcome card                                        |
|       | We've exciting offers on your usual shopping items. |
|       | Button Card 2                                       |
|       | Yes, show me the offers                             |
|       | Not right now                                       |
|       |                                                     |

#### Set up trigger

Now, to set up the nudging trigger, go to the previous page by closing the bot page. Click  $\times$  > Bot initiates the conversation and select  $\checkmark$  Edit

| ← Settings > Zobot > Zylker Ecommerce | Duplicate X                                                                                                    |
|---------------------------------------|----------------------------------------------------------------------------------------------------|
| Zylker Ecommerce                      | Bot works onDuring business hours, when all the operators are offBot typing statusDelay by 2 secsAllow hand offOff |
| Audience criteria                     | Visitor type is All                                                                                                |
| Bot initiates the conversation        | Do not trigger 🖌 Edit                                                                                              |
| Bot builder                           | Codeless bot builder                                                                                               |
|                                       |                                                                                                    |

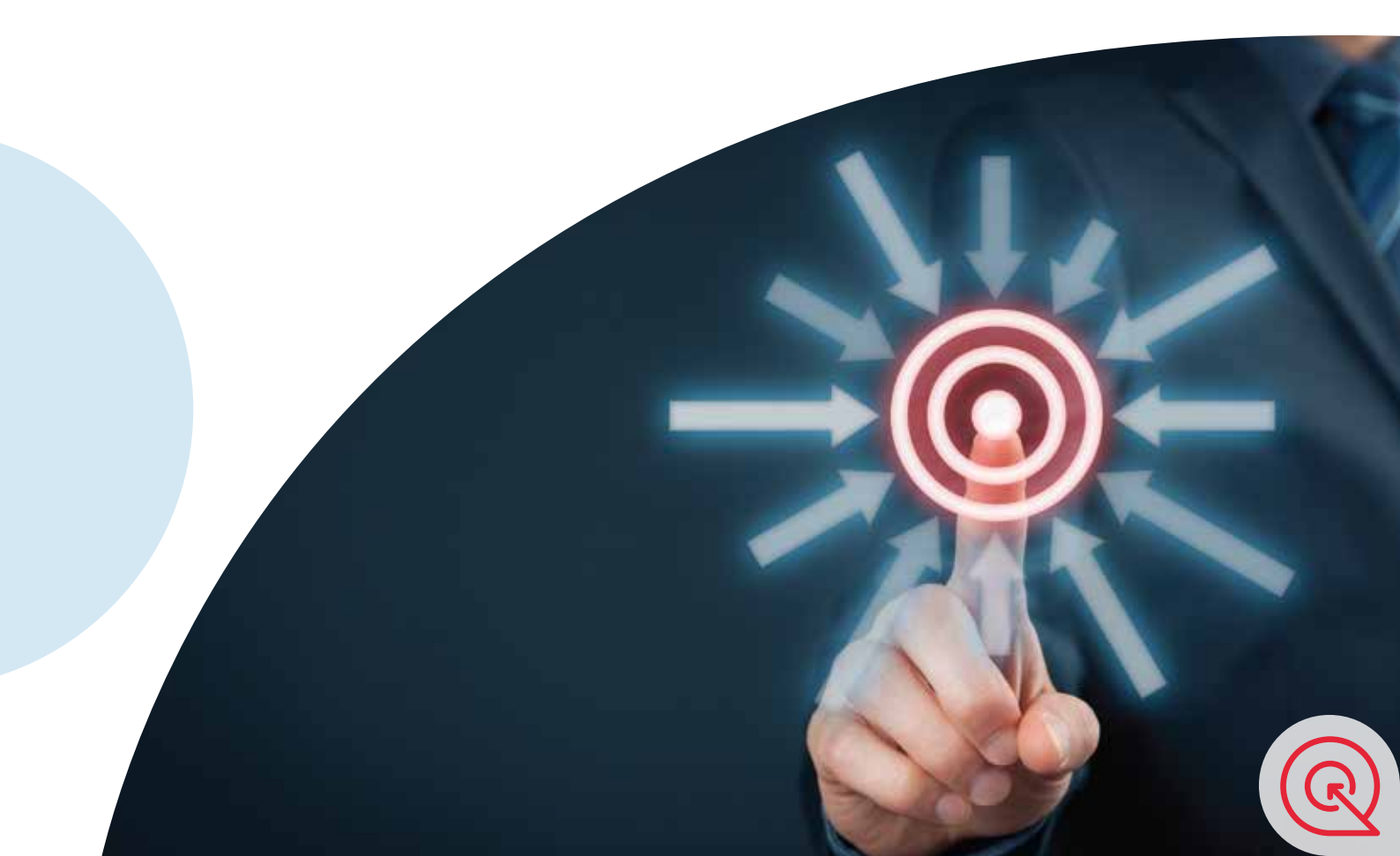

You'll enter the configuration interface where you can set the rules. You can either trigger it to all visitors or set custom visitors.

| ← │ 🕑 Bot Profile                     | 2 Configurations Codele                                          | ess bot builder                                                                  |
|---------------------------------------|------------------------------------------------------------------|----------------------------------------------------------------------------------|
| Choose bot audience                   | Choose bot audience                                              |                                                                                  |
| When should the bot<br>initiate chat? | Select the type of visitor to initiate pro                       | pactive conversation.                                                            |
| Response Interval                     | All visitors                                                     | Custom visitors                                                                  |
| Chat Inactivity                       | The bot will assist all<br>visitors who land on your<br>website. | The bot will assist visitors<br>if they match the set<br>condition and criteria. |
| Operator handoff                      | Visitor type is All                                              | Add rule                                                                         |
| Forward message                       |                                                                  |                                                                                  |
| Actions                               |                                                                  |                                                                                  |

Select the criteria for the bot to initiate the trigger. Save the changes and Click Next. Trigger criteria is applied to your bot.

| When should the bot initiate chat?              | ?     |
|-------------------------------------------------|-------|
| $\checkmark$ When visitors land on the site $?$ |       |
| 1 Minute                                        | ~     |
| When visitors click the chat widget             | ?     |
| When visitors perform the custom a              | ction |
| Back Next                                       |       |

When you deploy, your bot will be nudging visitors to engage.

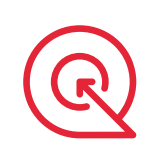

This will be the flow you'll have now for this use case:

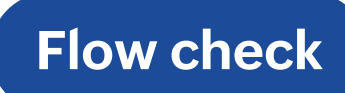

| Start |                                                     |  |
|-------|-----------------------------------------------------|--|
|       | Welcome card                                        |  |
|       | We've exciting offers on your usual shopping items. |  |
|       | Button Card 2                                       |  |
|       | Like to see the offers?                             |  |
|       | Yes, show me the offers                             |  |
|       | Not right now                                       |  |
|       | P BUTTON                                            |  |

Note: Tempting to deploy the bot? Hang on a minute. If you publish it now, you'll get an error message: This flow is incomplete. To complete your bot, you should always have an End card. Because it's the beginning of the bot, we've left it as such to build other use cases as well.

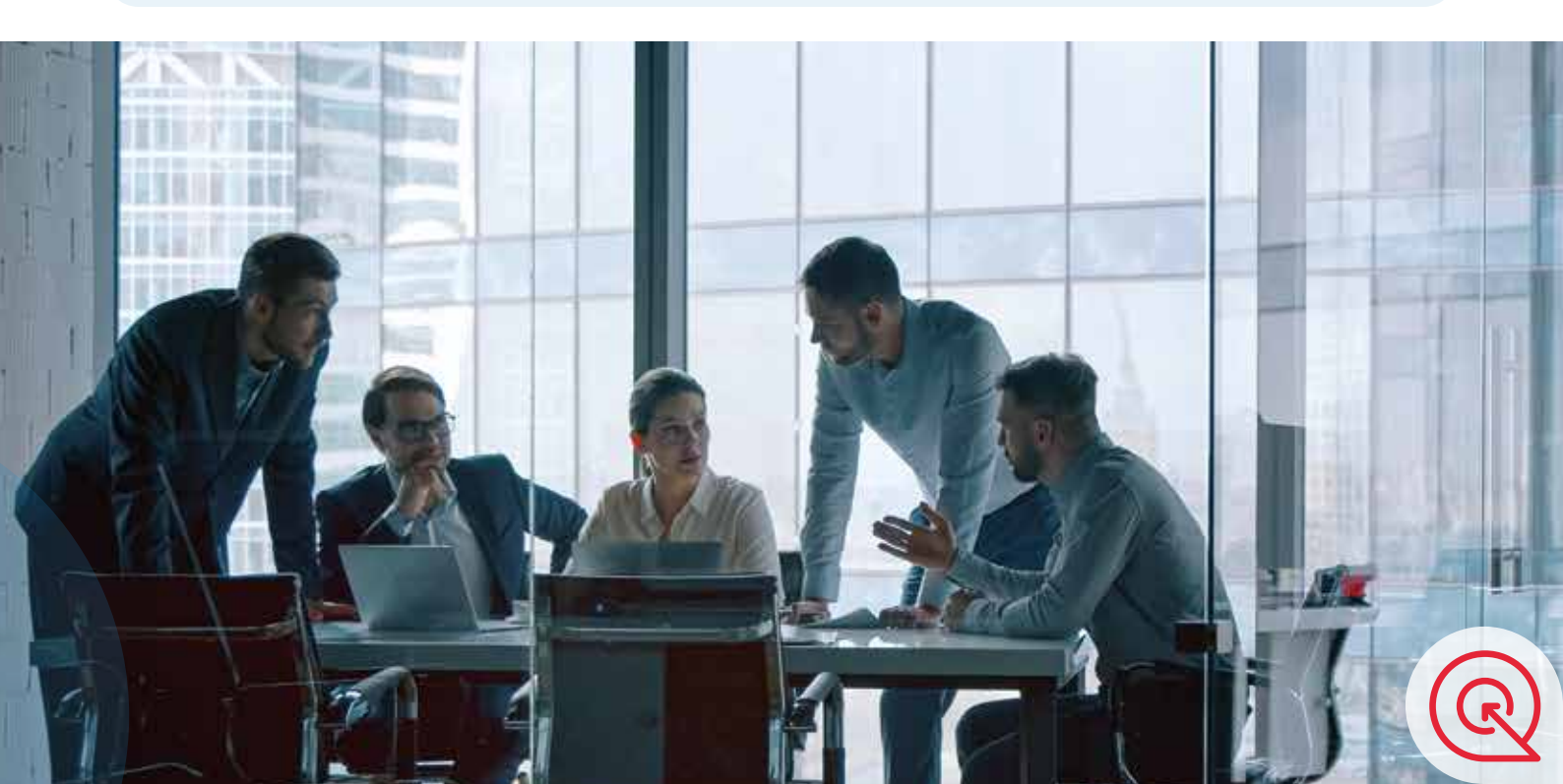

If the prospects select "Yes, show me the offers," you simply show them the offers (which we'll discuss in the second part). Let's assume they select "Not right now."

Now, the onus is on you to continue the ongoing interaction. As they're not interested, use the Single Choice card\* to show the prospects what else you've in store for them and the Criteria Router card\*\* to navigate them. This will educate the prospects about your business and keep them engaged.

Congratulations on completing your first use case. In Part 2, we'll explore the second use case, 'Navigating prospects around your offerings.' Stay tuned.

We hope you wouldn't need anything but this ebook for building your own business chatbot. In case you're facing any issue, please feel free to contact our customer support team: support@zohosalesiq.com

#### Happy building! Team Zoho SalesIQ.

\*Single Choice card - Present the prospects with multiple options and they can select a single choice.

\*\*Criteria Router card - It lets you split the conversation flow into various flows based on defined custom rules.

www.zoho.com/salesiq